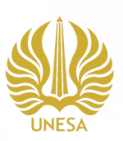

### PANDUAN PEMBUATAN PROFIL GOOGLE SCHOLAR UNESA

### Membuat Profil

#### LANGKAH 1

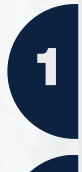

2

Log in/masuk menggunakan akun email kemudian klik "Sign In".

Klik menu My Profile / Profil saya

#### MASUKAN INFORMASI ANDA YANG MELIPUTI :

- Afiliasi/Universitas : Universitas Negeri Surabaya Alamat Email (gunakan email UNESA)

- URL Homepage Universitas : https://unesa.ac.id
- JIKA TELAH SELESAI KLIK "NEXT STEP"

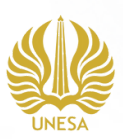

Memasukkan Artikel Kedalam Profil Google Scholar

#### LANGKAH 2

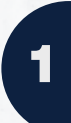

2

Ketik nama anda lalu klik enter (sebaiknya ditulis dengan nama institusinya, agar artikel yang ditampilkan benar-benar milik anda dan sesuai dengan institusi anda.

Pilih artikel yang benar-benar milik anda,dan pastikan tidak memasukkan artikel publikasi milik orang lain meskipun pada nama penulisnya ada kemiripan dengan nama anda

Disarankan agar selalu memasukkan artikel dengan mengklik menu "Add article" agar dapat melihat secara detail judul artikel dan nama penulis artikelnya.

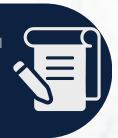

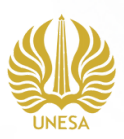

### Memperbarui Profil Google Scholar

#### LANGKAH 3

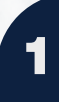

2

Dalam memperbarui profile, terdapat 2 (dua) cara untuk memperbarui profil Google Scholar, yakni secara otomatis atau secara manual.

Pilinhan "Kirim update melalui email untuk ditinjau". Hai ini bertujuan agar anda dapat mengetahui kesesuaian dari artikel yang akan dimasukkan oleh Google Scholar, dan menghindari adanya kesalahan Penerbitan Universitas Negeri Surabaya dalam memasukkan artikel yang bukan milik Anda. Selanjutnya klik centang "Jadikan profil saya untuk umum". Lalu klik tombol Selesai

Anda dapat memperbarui profil dan menambahkan artikel anda sewaktuwaktu, caranya:

- Klik "Edit" untuk mengubah atau
- memperbarui profil Anda
- Klik "Add" pada profil anda
- Selanjutnya, klik "Add article"

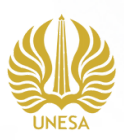

### Menghapus Artikel

#### LANGKAH 4

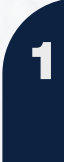

Namun terkadang ketika kita mencari nama kita dan menambahkan secara otomatis, artikel atas nama orang lain pun masuk ke Google Scholar kita. Bagaimana cara menghapus artikel dari Google Scholar kita? berikut ini langkah demi langkah cara menghilangkan artikel orang lain dari Google Scholar kita

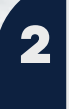

Pilih artikel yang akan dihapus dengan cara memberikan tanda centang (check) lalu klik icon "Hapus/Delete". Selalu pastikan artikel publikasi yang anda masukkan kedalam profil anda adalah artikel milik anda sendiri, bukan milik orang lain. Jika terdapat kemiripan pada nama penulis, pastikan juga nama afiliasi anda sesuai dengan publikasi yang terindeks di Google Scholar